Enroll for sports

- 1. Go to is.muni.cz and log in
- 2. On your left click on STUDENT and select "Register for or enroll in a course"
- 3. At the bottom of the page click on "Add courses by entering their codes"
- 4. Select FSPS, enter the code of the sport and click "specify"
- 5. Tick the box and click "Save changes"

Enroll in seminar groups for sports

- 1. Go to is.muni.cz and log in
- 2. On your left click on STUDENT and select "Enroll in a seminar group or cancel your enrollment"
- 3. Scroll down, tick the correct box and click on "Show"
- 4. Select the time you wish to attend the course